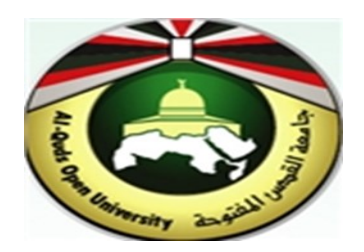

# **Alquds Open University**

## Information and Technology Center System and Infrastructure Engineering Section

Instructions to configure Outlook for iOS (iPhone and iPad)

#### 1. Outlook on the iOS Mobile

1. Open the **App Store** on your Apple iOS device.

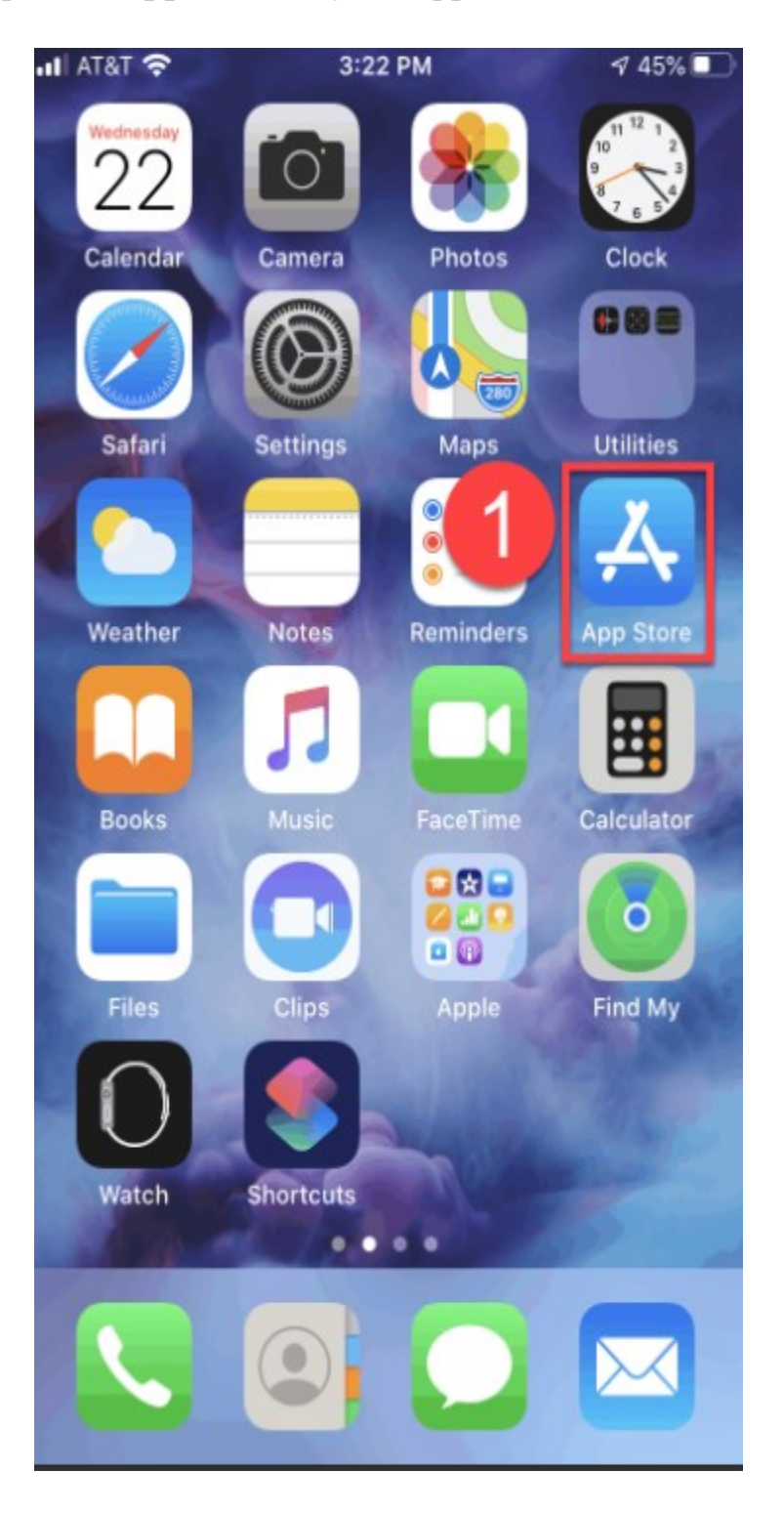

2. In the search box type **Outlook**, then select **Microsoft Outlook**.

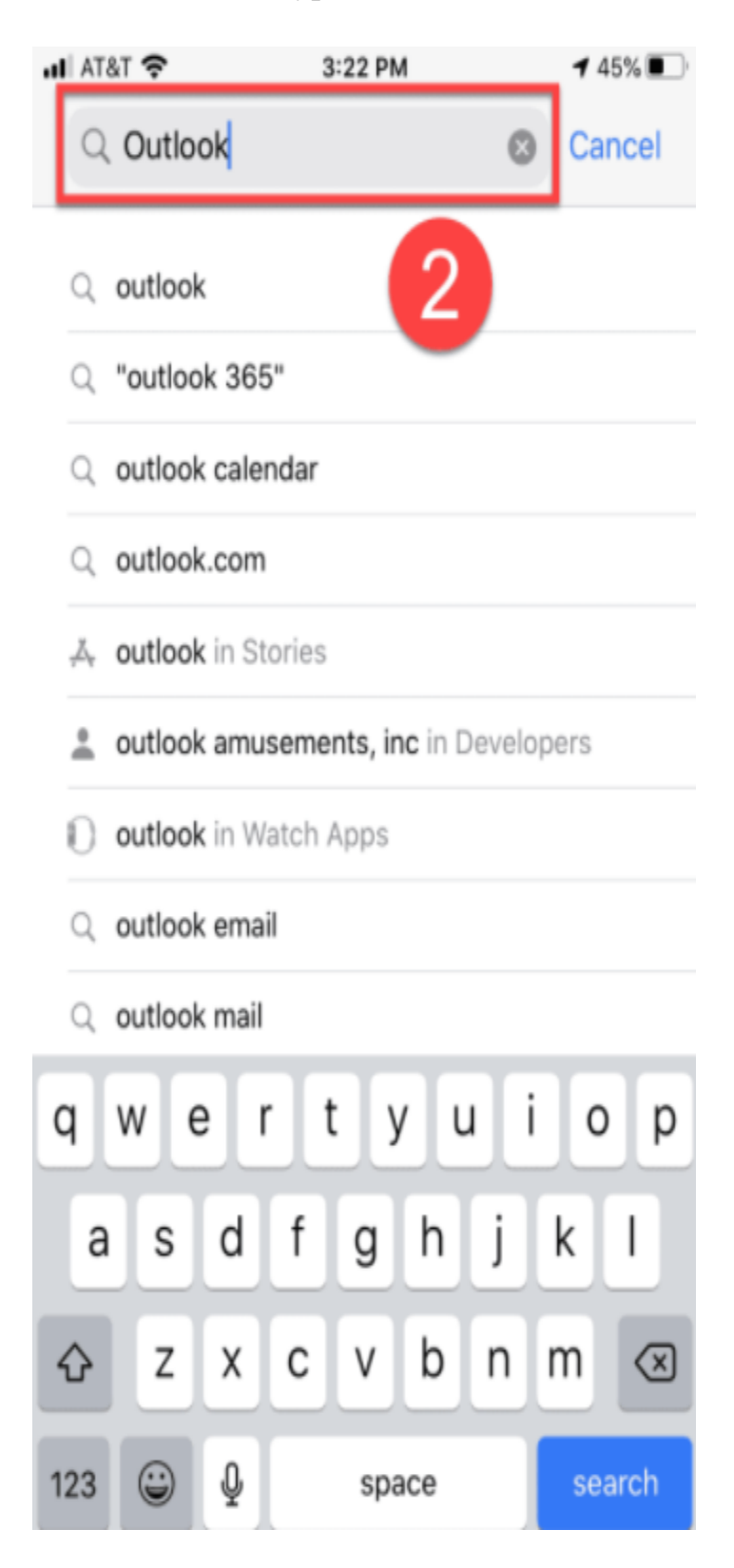

#### 3. Tap "Get"

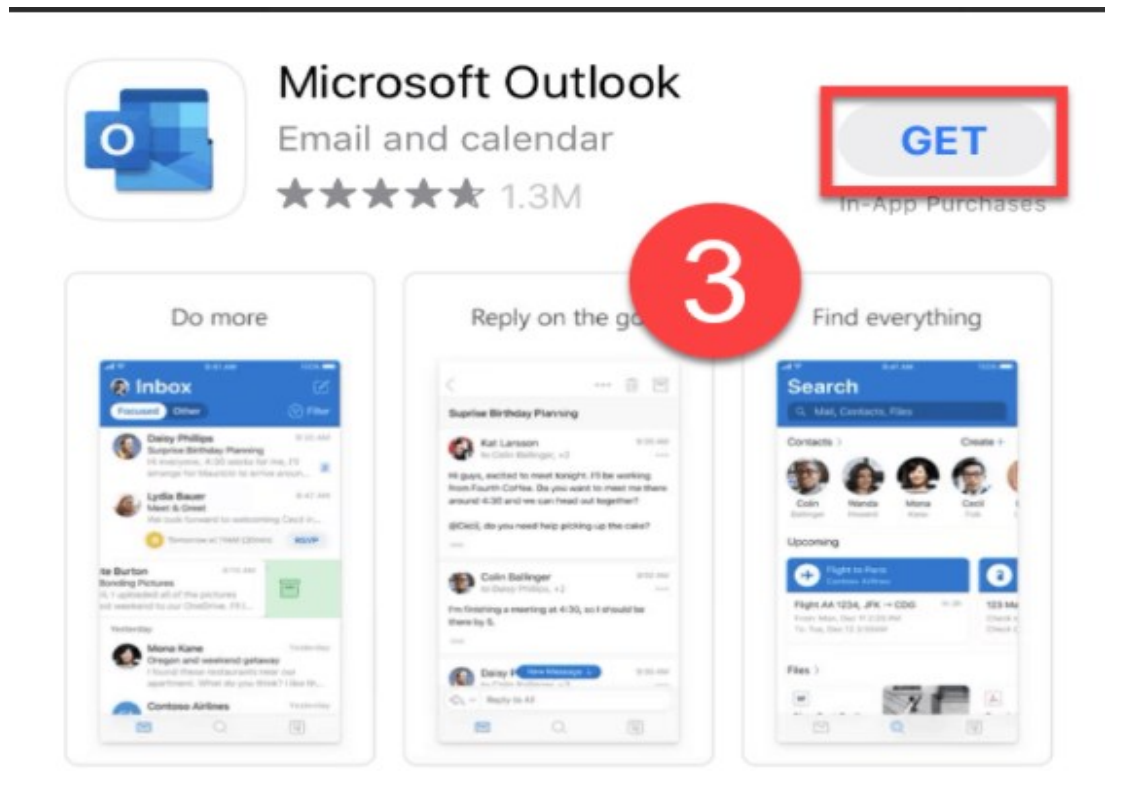

### A STORY 6 Cool Features in the New Outlook

Because organized email is an organized life.

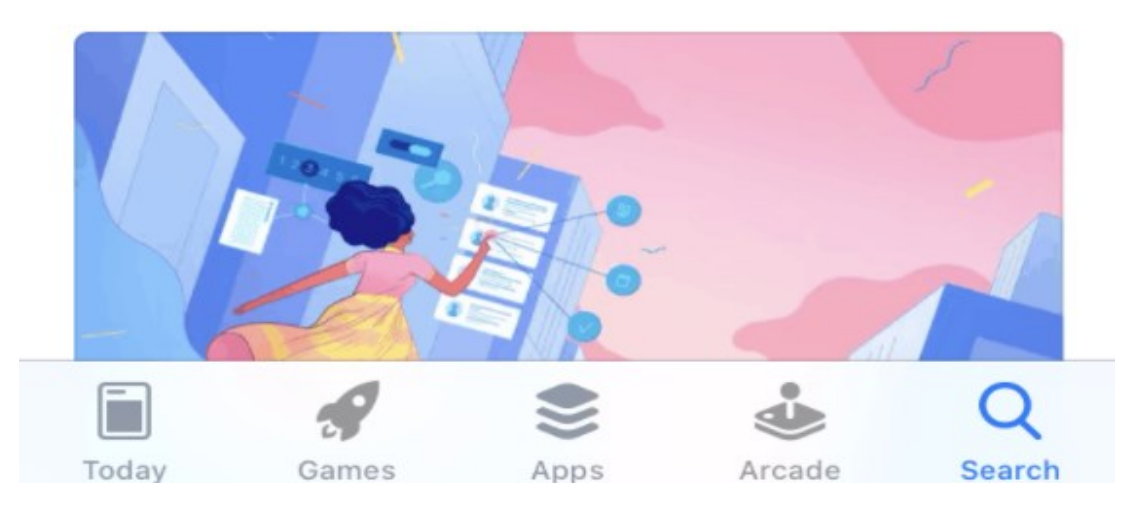

4. Tap Install and enter your Apple ID.

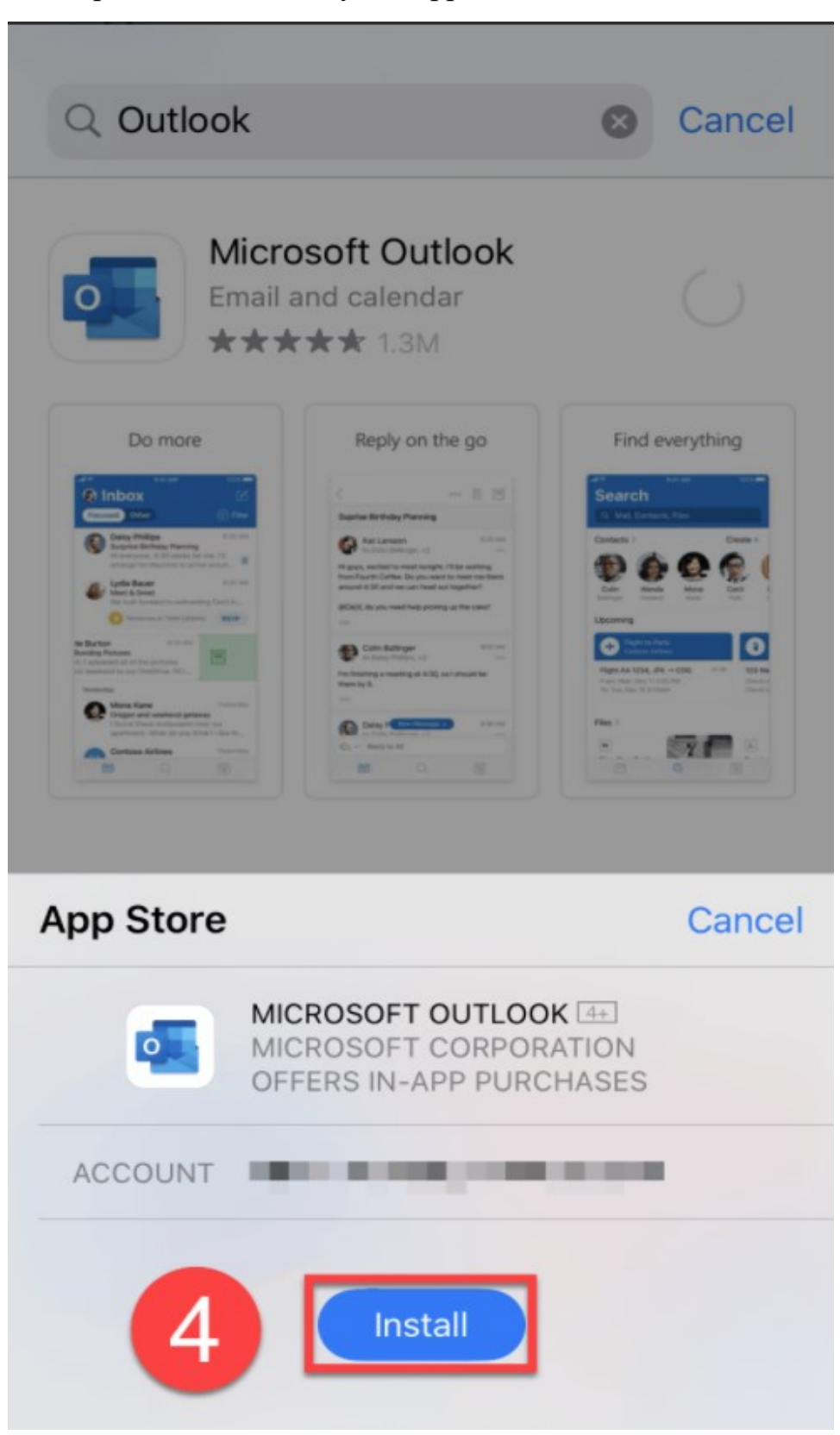

5. Open the Outlook app, enter your full **Email address**, and tap **Add Account**.

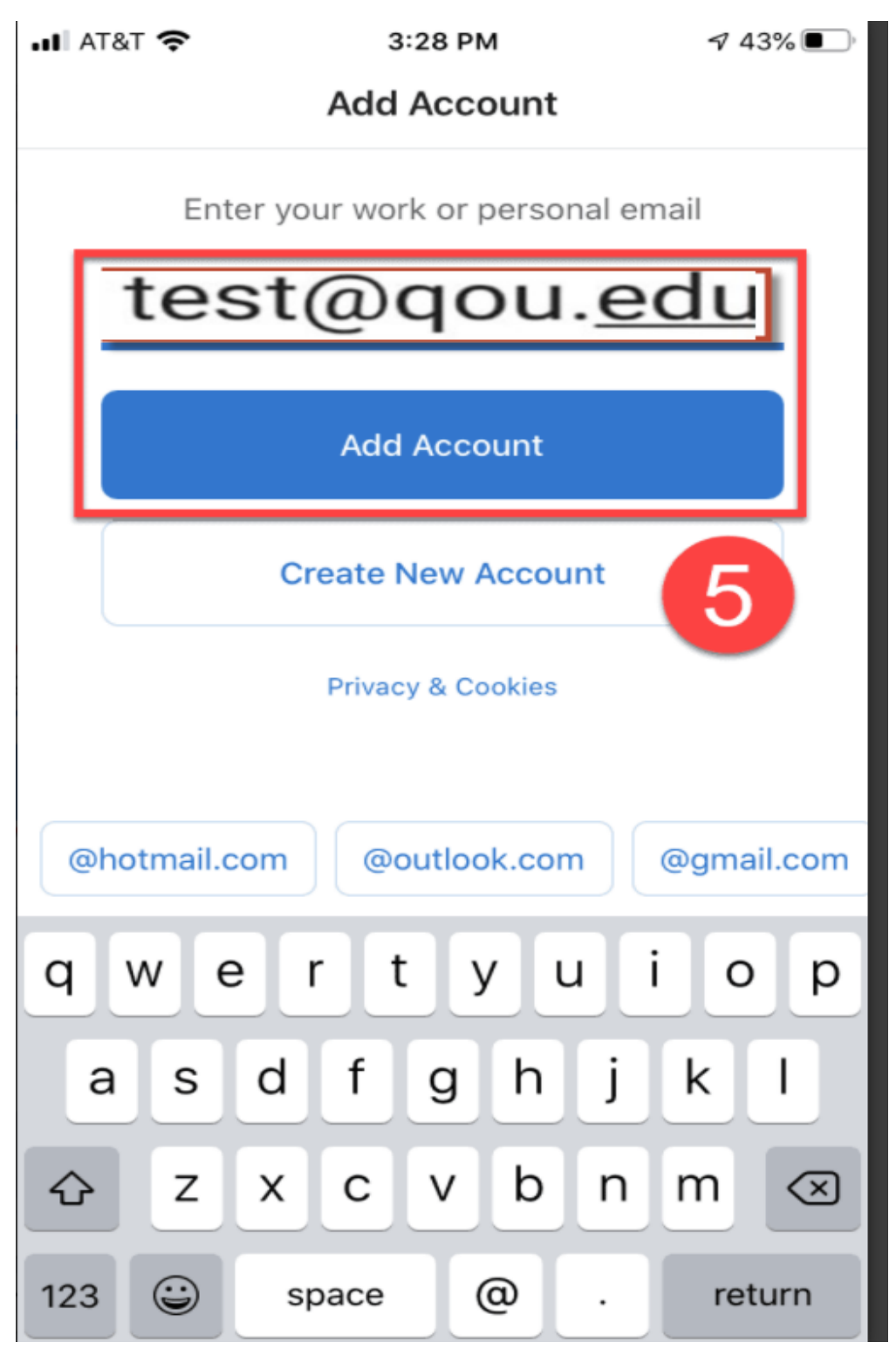

6. You will be redirected to the **Email sign in page**. Enter your password, then tap Sign in.

| test@qou.edu |  |  |
|--------------|--|--|
|              |  |  |

7. On the Add Another Account screen, click Maybe Later.

 III AT&T 
 AT&T 
 3:30 PM
 -7 42% ■

 Add Another Account
 -7

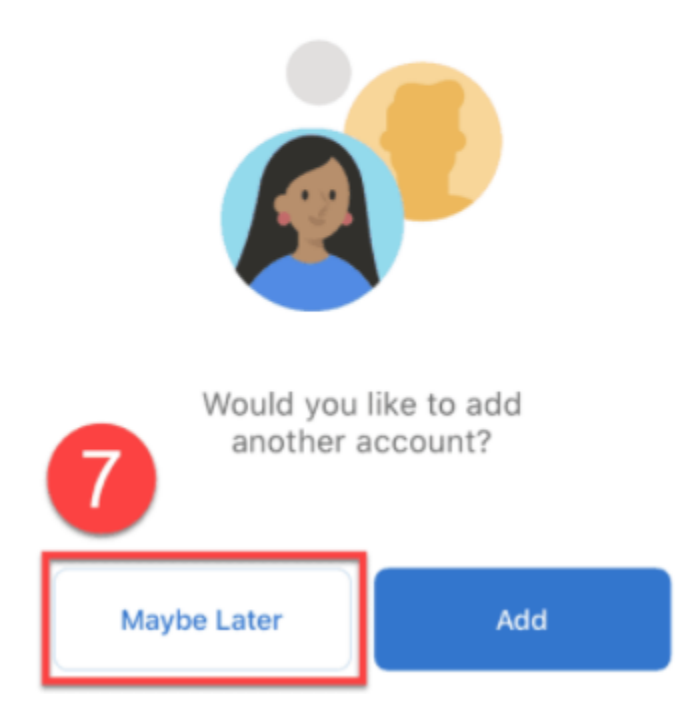

8. On the Enable Notifications pop-up box, tap Turn On to receive notifications when new emails are delivered. You can select No Thanks, however, disabling notifications might delay email delivery.

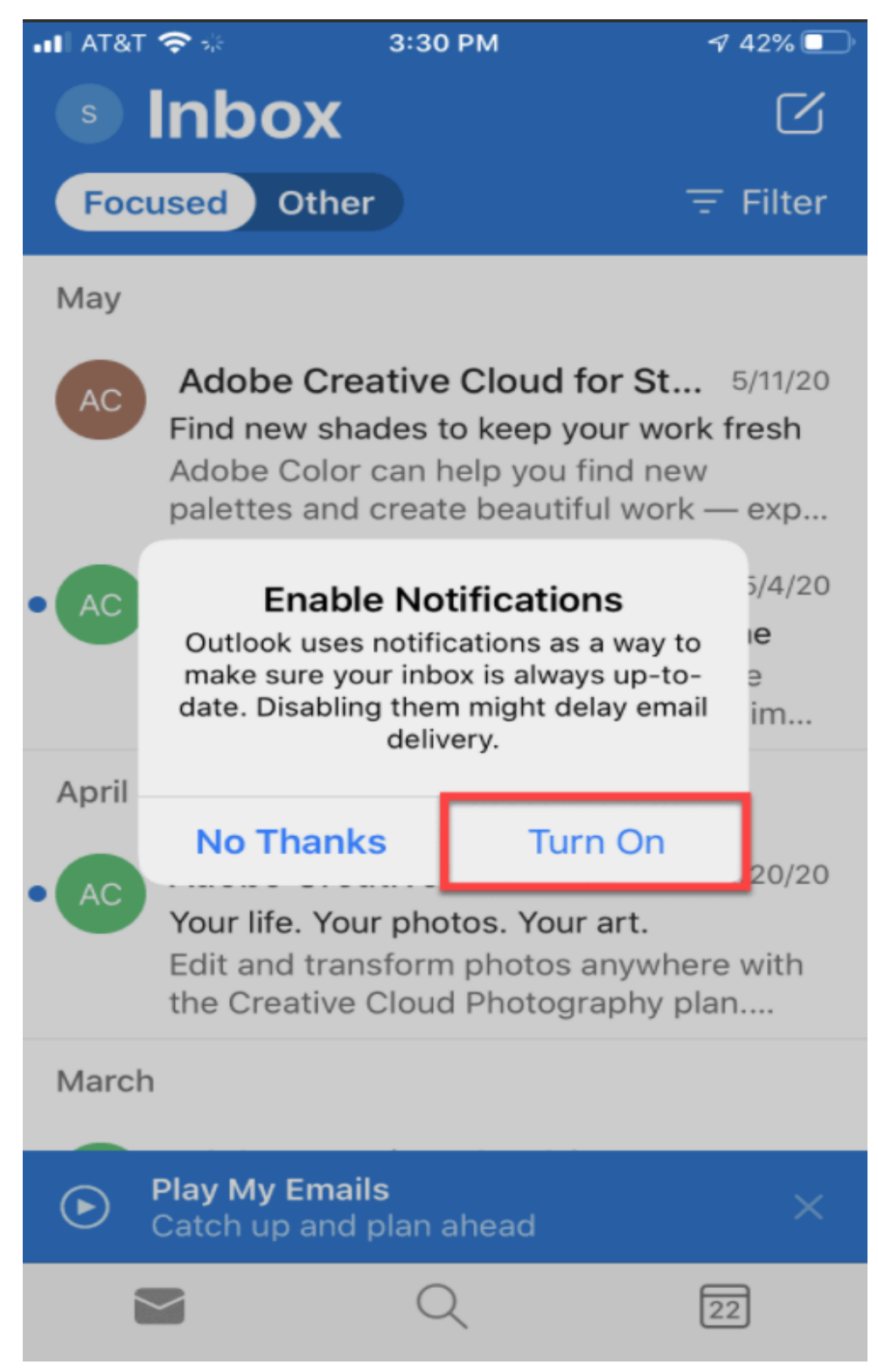